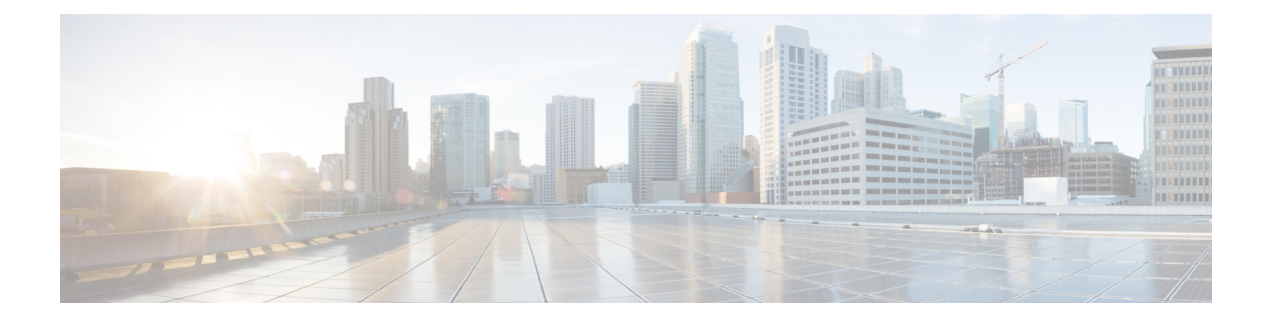

# **Configuring SPAN**

This chapter contains the following sections:

- Information About SPAN, on page 1
- SPAN Sources, on page 2
- Characteristics of Source Ports, on page 2
- SPAN Destinations, on page 2
- Characteristics of Destination Ports, on page 3
- SPAN with ACL, on page 3
- Guidelines and Limitations for SPAN, on page 3
- Creating or Deleting a SPAN Session, on page 6
- Configuring an Ethernet Destination Port, on page 6
- Configuring MTU Truncation for Each SPAN Session, on page 8
- Configuring Fibre Channel Destination Port, on page 8
- Configuring Source Ports, on page 10
- Configuring Source Port Channels or VLANs, on page 11
- Configuring the Description of a SPAN Session, on page 11
- Configuring an ACL Filter for a SPAN Session, on page 12
- Activating a SPAN Session, on page 12
- Suspending a SPAN Session, on page 13
- Troubleshooting SPAN session issues, on page 13
- Displaying SPAN Information, on page 15
- Configuration Example for a SPAN ACL, on page 16

# **Information About SPAN**

The Switched Port Analyzer (SPAN) feature (sometimes called port mirroring or port monitoring) selects network traffic for analysis by a network analyzer. The network analyzer can be a Cisco SwitchProbe, a Fibre Channel Analyzer, or other Remote Monitoring (RMON) probes.

The Switched Port Analyzer (SPAN) feature (sometimes called port mirroring or port monitoring) selects network traffic for analysis by a network analyzer. The network analyzer can be a Cisco SwitchProbe or other Remote Monitoring (RMON) probes.

### **SPAN Sources**

SPAN sources refer to the interfaces from which traffic can be monitored. The Cisco Nexus device supports Ethernet, port channels, SAN port channels, VSANs and VLANs as SPAN sources. With VLANs or VSANs, all supported interfaces in the specified VLAN or VSAN are included as SPAN sources. You can choose the SPAN traffic in the ingress direction, the egress direction, or both directions for Ethernet and virtual Fibre Channel source interfaces:

- Ingress source (Rx)—Traffic entering the device through this source port is copied to the SPAN destination port.
- Egress source (Tx)—Traffic exiting the device through this source port is copied to the SPAN destination port.

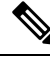

Note

Fibre Channel ports and VSAN ports cannot be configured as ingress source ports in a SPAN session.

### **Characteristics of Source Ports**

A source port, also called a monitored port, is a switched interface that you monitor for network traffic analysis. The switch supports any number of ingress source ports (up to the maximum number of available ports on the switch) and any number of source VLANs.

A source port has these characteristics:

- · Can be of Ethernet, port channel, or VLAN port type.
- Cannot be monitored in multiple SPAN sessions.
- Cannot be a destination port.
- Each source port can be configured with a direction (ingress, egress, or both) to monitor. For VLAN sources, the monitored direction can only be ingress and applies to all physical ports in the group. The RX/TX option is not available for VLAN SPAN sessions.
- Source ports can be in the same or different VLANs.

### **SPAN Destinations**

SPAN destinations refer to the interfaces that monitors source ports. The Cisco Nexus Series device supports Ethernet and Fibre Channel interfaces as SPAN destinations.

Starting with Cisco NX-OS Release 7.2(0)N1(1), HIF and virtual ethernet (Veth) ports as SPAN destination is supported.

| Source SPAN | Dest SPAN |
|-------------|-----------|
| Ethernet    | Ethernet  |

| Source SPAN           | Dest SPAN          |
|-----------------------|--------------------|
| Fibre Channel         | Fibre Channel      |
| Fibre Channel         | Ethernet<br>(FCoE) |
| Virtual Fibre Channel | Fibre Channel      |
| Virtual Fibre Channel | Ethernet<br>(FCoE) |

# **Characteristics of Destination Ports**

Each local SPAN session must have a destination port (also called a monitoring port) that receives a copy of traffic from the source ports or VLANs. A destination port has these characteristics:

- Can be any physical port. Source Ethernet, FCoE, and Fibre Channel ports cannot be destination ports.
- Can be any physical port. Source Ethernet and FCoE ports cannot be destination ports.
- Cannot be a source port.
- Cannot be a port channel.
- Does not participate in spanning tree while the SPAN session is active.
- Is excluded from the source list and is not monitored if it belongs to a source VLAN of any SPAN session.
- Receives copies of sent and received traffic for all monitored source ports.
- The FEX interface cannot be a span destination.
- The same destination interface cannot be used for multiple SPAN sessions. However, an interface can act as a destination for a SPAN and an ERSPAN session.

# **SPAN** with ACL

The SPAN with ACL filtering feature allows you to filter SPAN traffic so that you can reduce bandwidth congestion. To configure SPAN with ACL filtering, you use ACL's for the session to filter out traffic that you do not want to span. An ACL is a list of permissions associated to any entity in the system; in the context of a monitoring session, an ACL is a list of rules which results in spanning only the traffic that matches the ACL criteria, saving bandwidth for more meaningful data. The filter can apply to all sources in the session.

# **Guidelines and Limitations for SPAN**

• The **switchport monitor rate-limit interface** command is not applicable on the Nexus 5500 device. The rate limit for SPAN traffic takes place at the SPAN source port on a Nexus 5500 device. Also, to avoid impacting monitored production traffic:

- SPAN is rate-limited to 5 Gbps for every 8 ports (one ASIC).
- RX-SPAN is rate-limited to 0.71 Gbps per port when the RX-traffic on the port exceeds 5 Gbps.
- The switch supports four active SPAN sessions. When you configure more than two SPAN sessions, the first two sessions are active. During startup, the order of active sessions is reversed; the last two sessions are active. For example, if you configured ten sessions 1 to 10 where 1 and 2 are active, after a reboot, sessions 9 and 10 will be active. To enable deterministic behavior, explicitly suspend sessions 3 to 10 with the **monitor session** *session-number* **shut** command.
- Starting from Cisco NX-OS Release 7.3(0)N1(1), a host interface (HIF) port can be a destination port for local SPAN sessions. However, a HIF port cannot be a destination port for SPAN-on-Latency, SPAN-on-Drop and ERSPAN sessions.
- An interface cannot be added as a source interface in the same direction in more than one SPAN session.
- Connecting SPAN destination ports to a switch device is not supported.
- SPAN is not supported on a management interface.
- Some protocols such as LLDP, DCBX, LACP, CDP are offloaded to FEX CPU. Hence the parent switch never sees native frames for these protocols and uses MTS messaging to inform the parent CPU.

Moreover, since SPAN is done on the parent fabric interface, native packets for the protocols that are handled by FEX CPU are not seen in the SPAN.

The following limitations apply to SPAN (local SPAN) session Access Control Lists (ACL) configurations:

 Due to system limitations, the extent to which an ACL associated to SPAN session can scale depends on the how the SPAN source is configured. The following table shows different scenarios and the corresponding maximum ACL size supported.

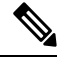

**Note** These calculations assume that each ACE in the ACL results in one final TCAM entry.

| Scenario                                                                                     | Maximum ACL Size                 |
|----------------------------------------------------------------------------------------------|----------------------------------|
| SPAN has single Switch Port as source with both Tx and Rx.                                   | Current Available TCAM Entries/2 |
| SPAN has multiple Switch Ports as source with both Tx and Rx.                                | Current Available TCAM Entries/3 |
| SPAN has Port Channel (with one or more member switch ports) as source with both Tx and Rx.  | Current Available TCAM Entries/3 |
| SPAN has single HIF Ports as source with both Tx and Rx.                                     | Current Available TCAM Entries/3 |
| SPAN has multiple HIF Ports as source with both Tx and Rx.                                   | Current Available TCAM Entries/4 |
| SPAN has HIF Port Channel (with one or more member HIF ports) as source with both Tx and Rx. | Current Available TCAM Entries/4 |

- The following scenarios are unaffected by any system limitations for ACL and SPAN session scaling:
  - SPAN has single Switch Port as source with Tx only.
  - · SPAN has multiple Switch Ports as source with Tx only.
  - SPAN has a Port Channel (with one or more member switch ports) as source with Tx only.
  - SPAN has a single Host Interface (HIF) Port as source with Tx only.
  - SPAN has multiple HIF Ports as source with Tx only.
  - SPAN has a single Port HIF Channel (with one or more member HIF ports) as source with Tx only.
  - SPAN has a single Switch Port as source with Rx only.
  - SPAN has multiple Switch Ports as source with Rx only.
  - SPAN has a Port Channel (with one or more member switch ports) as source with Rx only.
  - SPAN has a single HIF Ports as source with with Rx only.
  - SPAN has multiple HIF Ports as source with Rx only.
  - SPAN has a HIF Port Channel (with one or more member HIF ports) as source with Rx only
- The following guidelines apply when configuring local SPAN sessions with ACLs:
  - When you associate an ACL with a SPAN session, you must ensure that its size is not greater than the calculations given in the table above. Otherwise the SPAN session fails and generate a "TCAM resource unavailable" error. If the ACL has Layer 4 Operations and TCAM resource expansion is enabled, you need to know the expected expanded size and you need to use the expanded size to calculate the maximum ACL size.
  - If you change the ACL that is attached to a SPAN session, the ACL size can exceed the maximum ACL size allowed. In this scenario, the SPAN session continues to work with the modified ACL. However, you should undo the ACEs added to the ACL to limit the size to maximum allowed ACL size.
  - If you add a SPAN session when one already exists, then to modify the first span session there
    should be free TCAM entries of size equal to number of ACEs in the associated ACL (Assuming
    that each ACE requires one TCAM entry. If it gets expanded, the expanded size should be
    considered). Therefore, TCAM entries consumed by the second SPAN session should be released.
  - To replace a large ACL with another large ACL (which could cause the SPAN session to enter a generic error state), you must first remove the existing filter access group (using the **no filter access-group** *current acl name* command), and then configure the new filter access group (using the **filter access-group** *new acl name* command).
- Local SPAN/SPAN on Drop/SPAN on Latency is not aware of VPC.
- The following is the limitation for HIF and Virtual Ethernet (Veth) as SPAN destination:
  - Multi-destination SPAN is not supported. If HIF/VETH port is a destination, the monitor session must have single destination.

# **Creating or Deleting a SPAN Session**

You create a SPAN session by assigning a session number using the **monitor session** command. If the session already exists, any additional configuration information is added to the existing session.

#### Procedure

|        | Command or Action                                 | Purpose                                                                                                    |
|--------|---------------------------------------------------|----------------------------------------------------------------------------------------------------|
| Step 1 | switch# configure terminal                        | Enters global configuration mode.                                                                                |
| Step 2 | switch(config)# monitor session<br>session-number | Enters the monitor configuration mode. New session configuration is added to the existing session configuration. |

#### Example

The following example shows how to configure a SPAN monitor session:

```
switch# configure terminal
switch(config) # monitor session 2
switch(config) #
```

### **Configuring an Ethernet Destination Port**

You can configure an Ethernet interface as a SPAN destination port.

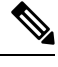

Note

The SPAN destination port can only be a physical port on the switch.

#### Procedure

|                                       | Command or Action                                       | Purpose                        |                                                                                                |
|---------------------------------------|---------------------------------------------------------|--------------------------------|------------------------------------------------------------------------------------------------|
| Step 1                                | switch# configure terminal                              | Enters g                       | lobal configuration mode.                                                                      |
| Step 2 switch(config)# interface ethe | <pre>switch(config)# interface ethernet slot/port</pre> | Enters in<br>Ethernet<br>port. | nterface configuration mode for the tinterface with the specified slot and                     |
|                                       |                                                         | Note                           | If this is a 10G breakout port, the <i>slot/port</i> syntax is <i>QSFP-module/port</i> .       |
|                                       |                                                         | Note                           | If this is a QSFP+ GEM or a breakout port, the <i>port</i> syntax is <i>QSFP-module/port</i> . |

|        | Command or Action                                                                 | Purpose                                     |                                                                                                    |
|--------|-----------------------------------------------------------------------------------|---------------------------------------------|----------------------------------------------------------------------------------------------------|
|        |                                                                                   | Note                                        | To enable the <b>switchport monitor</b><br>command on virtual ethernet<br>ports, you can use the <b>interface</b><br><b>vethernet</b> <i>slot/port</i> command.                                                                                                    |
| Step 3 | <pre>switch(config-if)# switchport monitor</pre>                                  | Enters mon<br>interface. P<br>the port is c | itor mode for the specified Ethernet<br>riority flow control is disabled when<br>configured as a SPAN destination.                                                                                                    |
| Step 4 | switch(config-if)# exit                                                           | Reverts to                                  | global configuration mode.                                                                                                    |
| Step 5 | switch(config)# monitor session<br>session-number                                 | Enters mon<br>specified S                   | itor configuration mode for the PAN session.                                                                                                    |
| Step 6 | switch(config-monitor)# <b>destination interface</b><br>ethernet <i>slot/port</i> | Configures<br>Note<br>Note<br>Note          | <ul> <li>the Ethernet SPAN destination port.</li> <li>If this is a 10G breakout port, the <i>slot/port</i> syntax is <i>QSFP-module/port</i>.</li> <li>If this is a QSFP+ GEM or a breakout port, the <i>port</i> syntax is <i>QSFP-module/port</i>.</li> <li>To enable the virtual ethernet port as destination interface in the</li> </ul> |
|        |                                                                                   |                                             | monitor configuration, you can<br>use the <b>destination interface</b><br><b>vethernet</b> <i>slot/port</i> command.                                                                                                    |

#### Example

The following example shows how to configure an Ethernet SPAN destination port (HIF):

```
switch# configure terminal
switch(config)# interface ethernet100/1/24
switch(config-if)# switchport monitor
switch(config-if)# exit
switch(config)# monitor session 1
switch(config-monitor)# destination interface ethernet100/1/24
switch(config-monitor)#
```

The following example shows how to configure a virtual ethernet (VETH) SPAN destination port:

```
switch# configure terminal
switch(config)# interface vethernet10
switch(config-if)# switchport monitor
switch(config-if)# exit
switch(config)# monitor session 2
switch(config-monitor)# destination interface vethernet10
switch(config-monitor)#
```

# **Configuring MTU Truncation for Each SPAN Session**

To reduce the SPAN traffic bandwidth, you can configure the maximum bytes allowed for each replicated packet in a SPAN session. This value is called the maximum transmission unit (MTU) truncation size. Any SPAN packet larger than the configured size is truncated to the configured size.

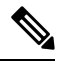

Note MTU Truncation is not supported for SPAN-on-Drop sessions.

|        | Command or Action                                                          | Purpose                                                                                                    |
|--------|----------------------------------------------------------------------------|----------------------------------------------------------------------------------------------------|
| Step 1 | switch# configure terminal                                                 | Enters global configuration mode.                                                                                                    |
| Step 2 | <pre>switch(config) # monitor session session-number</pre>                 | Enters monitor configuration mode and<br>specifies the SPAN session for which the MTU<br>truncation size is to be configured.                                                                                                   |
| Step 3 | switch(config-monitor) # [ <b>no</b> ] <b>mtu</b>                          | Configures the MTU truncation size for packets<br>in the specified SPAN session. The range is<br>from 64 to 1518 bytes.                                                                                                    |
| Step 4 | (Optional) switch(config-monitor) # show<br>monitor session session-number | Displays the status of SPAN sessions, including<br>the configuration status of MTU truncation, the<br>maximum bytes allowed for each packet per<br>session, and the modules on which MTU<br>truncation is and is not supported. |
| Step 5 | (Optional) switch(config-monitor) # copy<br>running-config startup-config  | Copies the running configuration to the startup configuration.                                                                                                    |

#### Procedure

#### Example

This example shows how to configure MTU truncation for a SPAN session:

```
switch# configure terminal
switch(config) # monitor session 3
switch(config-monitor) # mtu
switch(config-monitor) # copy running-config startup-config
switch(config-monitor) #
```

# **Configuring Fibre Channel Destination Port**

# Note

The SPAN destination port can only be a physical port on the switch.

You can configure a Fibre Channel port as a SPAN destination port.

#### Procedure

|        | Command or Action                                 | Purpose                                    |                                                                                                |
|--------|---------------------------------------------------|--------------------------------------------|------------------------------------------------------------------------------------------------|
| Step 1 | switch# configure terminal                        | Enters gl                                  | obal configuration mode.                                                                       |
| Step 2 | switch(config)# interface fc slot/port            | Enters in specified the slot a             | terface configuration mode for the<br>Fibre Channel interface selected by<br>and port values.  |
|        |                                                   | Note                                       | If this is a 10G breakout port, the <i>slot/port</i> syntax is <i>QSFP-module/port</i> .       |
|        |                                                   | Note                                       | If this is a QSFP+ GEM or a breakout port, the <i>port</i> syntax is <i>QSFP-module/port</i> . |
| Step 3 | switch(config-if)# switchport mode SD             | Sets the mode.                             | interface to SPAN destination (SD)                                                             |
| Step 4 | switch(config-if)# switchport speed 1000          | Sets the i option is                       | nterface speed to 1000. The auto speed not allowed.                                            |
| Step 5 | switch(config-if)# exit                           | Reverts t                                  | to global configuration mode.                                                                  |
| Step 6 | switch(config)# monitor session<br>session-number | Enters th                                  | e monitor configuration mode.                                                                  |
| Step 7 | switch(config-monitor)# destination interface     | e Configures the Fibre Channel destination |                                                                                                |
|        |                                                   | Note                                       | If this is a 10G breakout port, the <i>slot/port</i> syntax is <i>QSFP-module/port</i> .       |
|        |                                                   | Note                                       | If this is a QSFP+ GEM or a breakout port, the <i>port</i> syntax is <i>QSFP-module/port</i> . |

#### Example

The following example shows how to configure an Ethernet SPAN destination port:

```
switch# configure terminal
switch(config)# interface fc 2/4
switch(config-if)# switchport mode SD
switch(config-if)# switchport speed 1000
switch(config-if)# exit
switch(config)# monitor session 2
switch(config-monitor)# destination interface fc 2/4
```

# **Configuring Source Ports**

A source port can be an Ethernet port, port channel, Fiber Channel ports, SAN port channel, VLAN, or a VSAN port. It cannot be a destination port.

Source ports can only be Ethernet ports.

A source port can be an Ethernet port, port channel, Fiber Channel port, SAN port channel, VLAN, or a VSAN port. It cannot be a destination port.

| Procedure | ) |
|-----------|---|
|-----------|---|

|                                                                                      | Command or Action                                  | Purpose                                                                                   |                                                                                                    |
|--------------------------------------------------------------------------------------|----------------------------------------------------|-------------------------------------------------------------------------------------------|----------------------------------------------------------------------------------------------------|
| Step 1                                                                               | switch# configure terminal                         | Enters glob                                                                               | al configuration mode.                                                                                                    |
| Step 2                                                                               | switch(config) # monitor session<br>session-number | Enters mon specified m                                                                    | itor configuration mode for the onitoring session.                                                                                                    |
| Step 3     switch(config-monitor) # source interface type slot/port [rx   tx   both] |                                                    | Adds an Et<br>specifies th<br>duplicate pa<br>Ethernet po<br>direction to<br>(Tx), or bot | hernet SPAN source port and<br>e traffic direction in which to<br>ackets. You can enter a range of<br>orts. You can specify the traffic<br>duplicate as ingress (Rx), egress<br>th. By default, the direction is both. |
|                                                                                      |                                                    | Note<br>Note                                                                              | If this is a 10G breakout port, the <i>slot/port</i> syntax is <i>QSFP-module/port</i> .<br>If this is a QSFP+ GEM or a breakout port, the <i>port</i> syntax is <i>QSFP-module/port</i> .                             |

#### Example

The following example shows how to configure an Ethernet SPAN source port:

```
switch# configure terminal
switch(config)# monitor session 2
switch(config-monitor)# source interface ethernet 1/16
switch(config-monitor)#
```

The following example shows how to configure a Fibre Channel SPAN source port:

```
switch# configure terminal
switch(config)# monitor session 2
switch(config-monitor)# source interface fc 2/1
switch(config-monitor)#
```

L

### **Configuring Source Port Channels or VLANs**

You can configure the source channels for a SPAN session. These ports can be port channels and VLANs. The monitored direction can be ingress, egress, or both and applies to all physical ports in the group.

#### Procedure

|        | Command or Action                                                                                                    | Purpose                                                                                         |
|--------|----------------------------------------------------------------------------------------------------|-------------------------------------------------------------------------------------------------|
| Step 1 | switch# configure terminal                                                                                              | Enters global configuration mode.                                                               |
| Step 2 | <pre>switch(config) # monitor session session-number</pre>                                                              | Enters monitor configuration mode for the specified SPAN session.                               |
| Step 3 | <pre>switch(config-monitor) # source {interface {port-channel} channel-number [rx   tx   both]   vlan vlan-range}</pre> | Configures port channel or VLAN sources. For VLAN sources, the monitored direction is implicit. |

#### Example

The following example shows how to configure a port channel SPAN source:

```
switch# configure terminal
switch(config)# monitor session 2
switch(config-monitor)# source interface port-channel 1 rx
switch(config-monitor)# source interface port-channel 3 tx
switch(config-monitor)# source interface port-channel 5 both
switch(config-monitor)#
```

The following example shows how to configure a VLAN SPAN source:

```
switch# configure terminal
switch(config)# monitor session 2
switch(config-monitor)# source vlan 1
switch(config-monitor)#
```

# **Configuring the Description of a SPAN Session**

For ease of reference, you can provide a descriptive name for a SPAN session.

#### Procedure

|        | Command or Action                                                 | Purpose                                                           |
|--------|-------------------------------------------------------------------|-------------------------------------------------------------------|
| Step 1 | switch# configure terminal                                        | Enters global configuration mode.                                 |
| Step 2 | <pre>switch(config) # monitor session session-number</pre>        | Enters monitor configuration mode for the specified SPAN session. |
| Step 3 | switch(config-monitor) # <b>description</b><br><i>description</i> | Creates a descriptive name for the SPAN session.                  |

#### Example

The following example shows how to configure a SPAN session description:

```
switch# configure terminal
switch(config) # monitor session 2
switch(config-monitor) # description monitoring ports eth2/2-eth2/4
switch(config-monitor) #
```

### **Configuring an ACL Filter for a SPAN Session**

To selectively monitor traffic in a SPAN session, you can configure an access-control list (ACL) to filter packets. The SPAN session ignores any permit or deny actions specified in the access-list, and spans only the packets that match the access-list filter criteria.

#### Procedure

|        | Command or Action                                                          | Purpose                                                                                                    |  |  |
|--------|----------------------------------------------------------------------------|----------------------------------------------------------------------------------------------------|--|--|
| Step 1 | switch# configure terminal                                                 | Enters global configuration mode.                                                                                      |  |  |
| Step 2 | switch(config) # monitor session<br>session-number                         | Enters monitor configuration mode and<br>specifies the SPAN session for which the ACL<br>filter is to be configured.   |  |  |
| Step 3 | <pre>switch(config-monitor) # [no] filter access-group acl_filter</pre>    | Configures the ACL filter for packets in the specified SPAN session. The ACL filter can be a MAC or an IP access-list. |  |  |
| Step 4 | (Optional) switch(config-monitor) # show<br>monitor session session-number | Displays the status of SPAN sessions, including the configuration status of ACL filter.                                |  |  |
| Step 5 | (Optional) switch(config-monitor) # copy<br>running-config startup-config  | Copies the running configuration to the startup configuration.                                                         |  |  |

#### Example

This example shows how to configure an ACL filter for a SPAN session:

```
switch# configure terminal
switch(config) # monitor session 3
switch(config-monitor) # filter access-group acl_span_ses_3
switch(config) # copy running-config startup-config
switch(config) #
```

# **Activating a SPAN Session**

The default is to keep the session state shut. You can open a session that duplicates packets from sources to destinations.

#### Procedure

|        | Command or Action                                                          | Purpose                                           |
|--------|----------------------------------------------------------------------------|---------------------------------------------------|
| Step 1 | switch# configure terminal                                                 | Enters global configuration mode.                 |
| Step 2 | <pre>switch(config) # no monitor session {all   session-number} shut</pre> | Opens the specified SPAN session or all sessions. |

#### Example

The following example shows how to activate a SPAN session:

```
switch# configure terminal
switch(config) # no monitor session 3 shut
```

### **Suspending a SPAN Session**

By default, the session state is **shut**.

#### Procedure

|        | Command or Action                                                       | Purpose                                              |
|--------|-------------------------------------------------------------------------|------------------------------------------------------|
| Step 1 | switch# configure terminal                                              | Enters global configuration mode.                    |
| Step 2 | <pre>switch(config) # monitor session {all   session-number} shut</pre> | Suspends the specified SPAN session or all sessions. |

#### Example

The following example shows how to suspend a SPAN session:

```
switch# configure terminal
switch(config) # monitor session 3 shut
switch(config) #
```

# **Troubleshooting SPAN session issues**

If a SPAN session is down, do the following:

- Check if one of the destination port is operational by performing the following:
  - Use the **show running interface** *interface* command and check if the switchport monitor is configured.
  - Use the **show interface** *interface* command and check if the destination interface shows the status as "admin up".

- Use the **show interface** *interface* command to check if one of the source port is operational and if the source interface shows the status as "admin up".
- If ACL filter is applied, check if the filter definition exists. Use the **show access-lists** *listname* command to check the configured access list with entries

### Troubleshooting SPAN session with large number of source ports issues

| Problem<br>Description                                                                                                    | Solution                                                                                                    | Recommendation                                                        |
|----------------------------------------------------------------------------------------------------|----------------------------------------------------------------------------------------------------|-----------------------------------------------------------------------|
| When a SPAN<br>session is configured<br>with maximum<br>supported range of<br>128 source ports at<br>one go, the<br>configuration<br>session may<br>encounter "Service<br>not responding"<br>message. | Remove the ports and configure them in<br>smaller ranges (example, 1 to 48) and then<br>use the <b>shutdown</b> and <b>no shutdown</b><br>command on the session. | Configure the individual ports in small<br>ranges (example, 1 to 48). |
| After using the<br>shutdown and then<br>no shutdown on a<br>range of SPAN<br>session configured<br>with maximum of<br>ports (example,<br>128), some sessions<br>do not come up.                       | Remove some ports from the specific<br>SPAN session. Add the removed ports<br>back to the same SPAN session and then<br>use the <b>no shutdown</b> command.       | Use the <b>shutdown</b> command on each port.                         |
| After creating a<br>SPAN session with<br>128 source ports, the<br><b>no shutdown</b><br>command displays a<br>"Service not<br>responding"<br>message.                                                 | Use the <b>no shutdown</b> command repeatedly<br>to bring up the SPAN session.                                                                                    |                                                                       |

Table 1: Troubleshooting SPAN session with large number of source ports

L

# **Displaying SPAN Information**

#### Procedure

|        | Command or Action                                                                              | Purpose                          |
|--------|------------------------------------------------------------------------------------------------|----------------------------------|
| Step 1 | <pre>switch# show monitor [session {all   session-number   range session-range} [brief]]</pre> | Displays the SPAN configuration. |

#### Example

The following example shows how to display SPAN session information:

| switch#<br>SESSION | show monitor<br>STATE | REASON               | DESCRIPTION |
|--------------------|-----------------------|----------------------|-------------|
| 2                  | up                    | The session is up    |             |
| 4                  | down                  | No hardware resource |             |

The following example shows how to display SPAN session details:

```
switch# show monitor session 2
  session 2
```

| type         | : | local |
|--------------|---|-------|
| state        | : | up    |
| acl-name     | : | acl1  |
| source intf  | : |       |
| rx           | : | fc3/1 |
| tx           | : | fc3/1 |
| both         | : | fc3/1 |
| source VLANs | : |       |
| rx           | : |       |

destination ports : Eth3/1

This example shows details for a SPAN session with multiple destination ports:

switch(config-monitor) # show monitor session 5 session 5 ----type : local state source intf : rx : : up rx : Eth1/1 : Eth1/1 tx : Eth1/1 both source VLANs : rx : source VSANs : rx destination ports : Eth1/8, Eth1/9

This example shows details for a SPAN-on-Drop session:

switch(config-monitor)# show monitor session 48 session 48 ----description : span-on-drop-session

| type              | : | span-on-drop |
|-------------------|---|--------------|
| state             | : | up           |
| mtu               | : | 0            |
| source ports      | : | Eth1/2       |
| destination ports | : | Eth1/3       |

# **Configuration Example for a SPAN ACL**

This example shows how to configure a SPAN ACL:

```
switch# configure terminal
switch(config)# ip access-list match_11_pkts
switch(config-acl)# permit ip 11.0.0.0 0.255.255.255 any
switch(config-acl)# exit
switch(config)# monitor session 1
switch(config-erspan-src)# filter access-group match_11_pkts
```